# Clarifier l'ensemble de commandes en ligne pour FTD sur FMC

## Table des matières

| Introduction              |
|---------------------------|
| Conditions préalables     |
| Exigences                 |
| Composants utilisés       |
| Analyse                   |
| Exemple de cas            |
| Explication               |
| Solution de contournement |
| Informations connexes     |

## Introduction

Ce document explique pourquoi l'ordre des interfaces pour les ensembles en ligne est différent même si la convention d'attribution de noms d'interface est la même pour tous les ensembles.

## Conditions préalables

## Exigences

Cisco vous recommande de prendre connaissance des rubriques suivantes :

- Protection pare-feu contre les menaces (FTD)
- Centre de gestion du pare-feu sécurisé (FMC)
- Système d'exploitation extensible Secure Firewall (FXOS)
- REST-API

### Composants utilisés

Les informations contenues dans ce document sont basées sur les versions de matériel et de logiciel suivantes :

- Pare-feu sécurisé version 7.2.5.1
- Secure Firewall Manager Center version 7.2.5.1
- Système d'exploitation extensible Secure Firewall 2.12(1.48)
- Gestionnaire de châssis de pare-feu sécurisé (FCM)

The information in this document was created from the devices in a specific lab environment. All of the devices used in this document started with a cleared (default) configuration. Si votre réseau

est en ligne, assurez-vous de bien comprendre l'incidence possible des commandes.

## Analyse

#### Exemple de cas

Dans cet exemple, un FTD avec six (6) interfaces est configuré par paires inline :

Ethernet1/1 (Inside-A) Ethernet1/2 (Outside-A) Ethernet1/3 (Inside-B) Ethernet1/4 (Outside-B) Ethernet1/5 (Inside-C) Ethernet1/6 (Outside-C)

| Firewall Management Center<br>Devices / Secure Firewall Interfaces | Overview Analy | sis Policies   | Devices Objects      | Integration                    | Deploy Q 🦧 🔅    | admin ▼<br>cisco SECURE |
|--------------------------------------------------------------------|----------------|----------------|----------------------|--------------------------------|-----------------|-------------------------|
| FTD<br>Cisco Firepower 4110 Threat Defense                         |                |                |                      |                                |                 | Save Cancel             |
| Device Routing Interfaces Inline Sets                              | B DHCP VTEP    |                |                      | Q. Sear                        | ch by name Sync | Device Add Interfaces ¥ |
| Interface Logical Na                                               | те Туре        | Security Zones | MAC Address (Active/ | Standby) IP Address            | Path Monitoring | Virtual Router          |
| Ethernet1/1 Inside-A                                               | Physical       |                |                      |                                | Disabled        | /                       |
| Ethernet1/2 Outside-A                                              | Physical       |                |                      |                                | Disabled        | /                       |
| thernet1/3 Inside-B                                                | Physical       |                |                      |                                | Disabled        | /                       |
| thernet1/4 Outside-B                                               | Physical       |                |                      |                                | Disabled        | /                       |
| R Ethernet1/5 Inside-C                                             | Physical       |                |                      |                                | Disabled        | /                       |
| thernet1/6 Outside-C                                               | Physical       |                |                      |                                | Disabled        | /                       |
| Ethernet1/8 diagnostic                                             | Physical       |                |                      |                                | Disabled        | Global                  |
|                                                                    |                |                |                      |                                |                 |                         |
|                                                                    |                |                |                      | Displaying 1-7 of 7 interfaces | s K K Page      | or 1 >> 1 C             |

Liste des interfaces FTD

Les ensembles en ligne sont planifiés pour être configurés de Inside à Outside pour chaque paire, ce qui entraîne la configuration suivante :

```
Inline Set A: Inside-A <-> Outside-A
Inline Set B: Inside-B <-> Outside-B
Inline Set C: Inside-C <-> Outside-C
```

Les utilisateurs s'attendent à ce que l'ordre des interfaces soit affiché par ordre alphabétique en fonction du nom logique de l'interface ou du nom physique de l'interface. Cependant, cette configuration se traduit par un ordre différent, comme illustré dans l'image suivante :

| Firewall Management Center<br>Devices / Secure Firewall InlineSets | Overview           | Analysis | Policies | Devices | Objects | Integration | Deploy     | م        | Ք 🌣    | admin      secure     secure     secure     secure |
|--------------------------------------------------------------------|--------------------|----------|----------|---------|---------|-------------|------------|----------|--------|----------------------------------------------------|
| FTD                                                                |                    |          |          |         |         |             |            |          |        | Save Cancel                                        |
| Cisco Firepower 4110 Threat Defense                                |                    |          |          |         |         |             |            |          |        |                                                    |
| Device Routing Interfaces Inline Se                                | ts DHCP            | VTEP     |          |         |         |             |            |          |        |                                                    |
|                                                                    |                    |          |          |         |         |             |            |          |        |                                                    |
| Name                                                               | Interface Pairs    |          |          |         |         |             |            |          |        |                                                    |
| A                                                                  | Inside-A<->Outside | -A       |          |         |         |             |            |          |        | /1                                                 |
| B                                                                  | Inside-B<->Outside | -B       |          |         |         |             |            |          |        | /1                                                 |
| c                                                                  | Outside-C<->Inside | -C       |          |         |         |             |            |          |        | /1                                                 |
|                                                                    |                    |          |          |         |         |             |            |          |        |                                                    |
|                                                                    |                    |          |          |         |         |             |            |          |        |                                                    |
|                                                                    |                    |          |          |         |         |             |            |          |        |                                                    |
|                                                                    |                    |          |          |         |         |             |            |          |        |                                                    |
|                                                                    |                    |          |          |         |         |             | Displaying | 1-3 of 3 | 3 rows | $\langle \langle Page   1 \rangle \rightarrow C$   |

Ensembles FTD en ligne

Les utilisateurs constatent que l'ensemble en ligne C a une commande différente des deux autres ensembles en ligne.

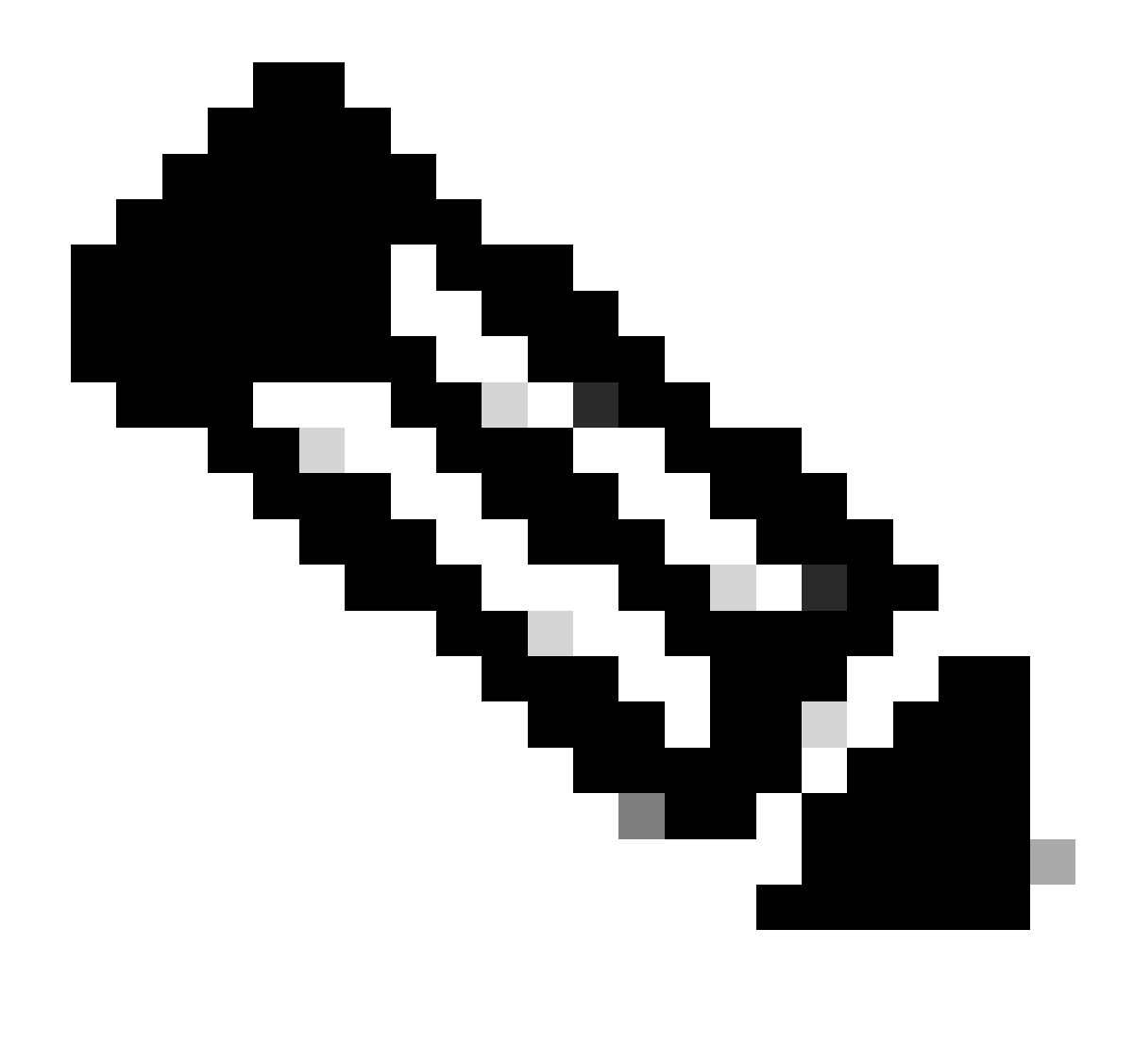

Remarque : il est important de noter que la commande de paires d'interfaces de jeu en ligne ne pose aucun problème de communication ou de fonctionnement, mais elle peut être préoccupante à des fins esthétiques.

## Explication

La commande d'interface des ensembles en ligne n'est pas attribuée par nom mais par ID, ce qui est vérifié via REST-API.

Étape 1. Pour vérifier cela, vous devez accéder à l'explorateur FMC REST-API. Pour ce faire, accédez à la syntaxe suivante de l'URL :

https://FMC IP/api/api-explorer

| $\leftrightarrow$ $\circ$ $\odot$                            | ○ & ⊶ https://10.88.243.58.43010/api/api-explorer/                                                       |                                                                                                    | <u>ය</u> ල            | එ ≡    |
|--------------------------------------------------------------|----------------------------------------------------------------------------------------------------|----------------------------------------------------------------------------------------------------|-----------------------|--------|
| ululu<br>cisco                                               |                                                                                                    | Download OAS 2.0 Spec                                                                                                    | Download OAS 3.0 Spec | Logout |
|                                                              |                                                                                                    |                                                                                                    |                       |        |
|                                                              | wall Management Center Open API Specific                                                                 | cation <sup>and</sup> or a second second s |                       |        |
| Specifies the REST URLs a                                    | nd methods supported in the Cisco Firewall Management Center API. Refer to the version specific REST API | Quick Start Guide for additional informatio                                                                                                    | n.                    |        |
| Cisco Technical Assistance C<br>Send email to Cisco Technica | Center (TAC) - Website<br>al Assistance Center (TAC)                                                     |                                                                                                    |                       |        |
| Cisco Firewaii Management (                                  | Center Licensing                                                                                         |                                                                                                    |                       |        |
| Global                                                       | ×                                                                                                    |                                                                                                    |                       |        |
| Troubleshoot                                                 |                                                                                                    |                                                                                                    | >                     |        |
| Network Map                                                  |                                                                                                    |                                                                                                    | >                     |        |
| Devices                                                      |                                                                                                    |                                                                                                    | >                     |        |

Explorateur FMC REST-API

## Étape 2. Accédez à Périphériques et développez le menu.

| omains<br>Global ~                                                                                               |   |
|----------------------------------------------------------------------------------------------------|---|
| Troubleshoot                                                                                                    | > |
| Network Map                                                                                                    | > |
| Devices                                                                                                    | ~ |
| GET /api/fmc_config/v1/domain/{domainUUID}/devices/devicerecords/{objectId}                                      |   |
| PUT /api/fmc_config/v1/domain/{domainUUID}/devices/devicerecords/{objectId}                                      |   |
| DELETE /api/fmc_config/v1/domain/{domainUUID}/devices/devicerecords/{objectId}                                   |   |
| GET /api/fmc_config/v1/domain/{domainUUID}/devices/devicerecords                                                 |   |
| POST /api/fmc_config/v1/domain/{domainUUID}/devices/devicerecords                                                |   |
| GET /api/fmc_config/v1/domain/{domainUUID}/devices/devicerecords/{containerUUID}/fpphysicalinterfaces/{objectId} |   |
| PUT /api/fmc_config/v1/domain/{domainUUID}/devices/devicerecords/{containerUUID}/fpphysicalinterfaces/{objectId} |   |
| GET /api/fmc_config/v1/domain/{domainUUID}/devices/devicerecords/{containerUUID}/fplogicalinterfaces/{objectId}  |   |
| PUT /api/fmc_config/v1/domain/{domainUUID}/devices/devicerecords/{containerUUID}/fplogicalinterfaces/{objectId}  |   |

Menu Périphériques

## Étape 3. Accédez à l'option GET pour :

/api/fmc\_config/v1/domain/{domainUUID}/devices/devicerecords/{containerUUID}/inlinesets

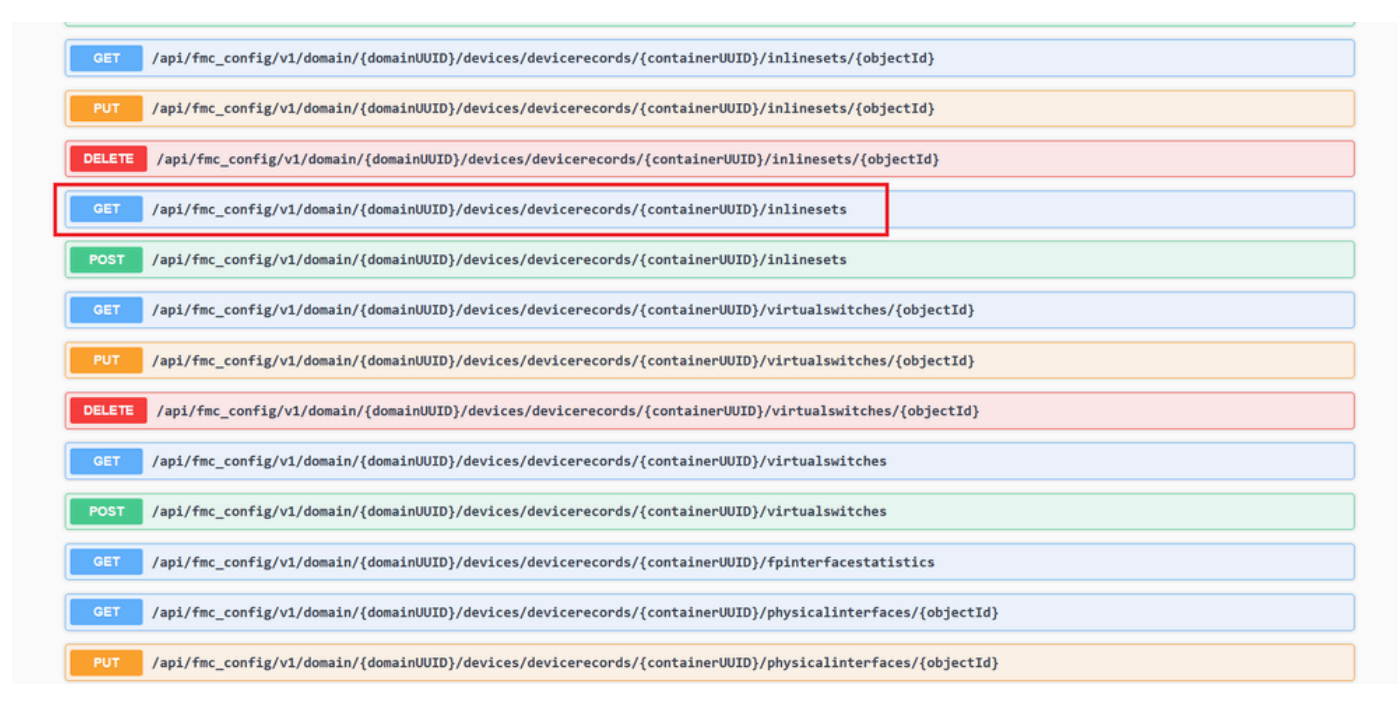

Option GET des jeux en ligne

#### Étape 4. Cliquez sur le bouton Try it Out.

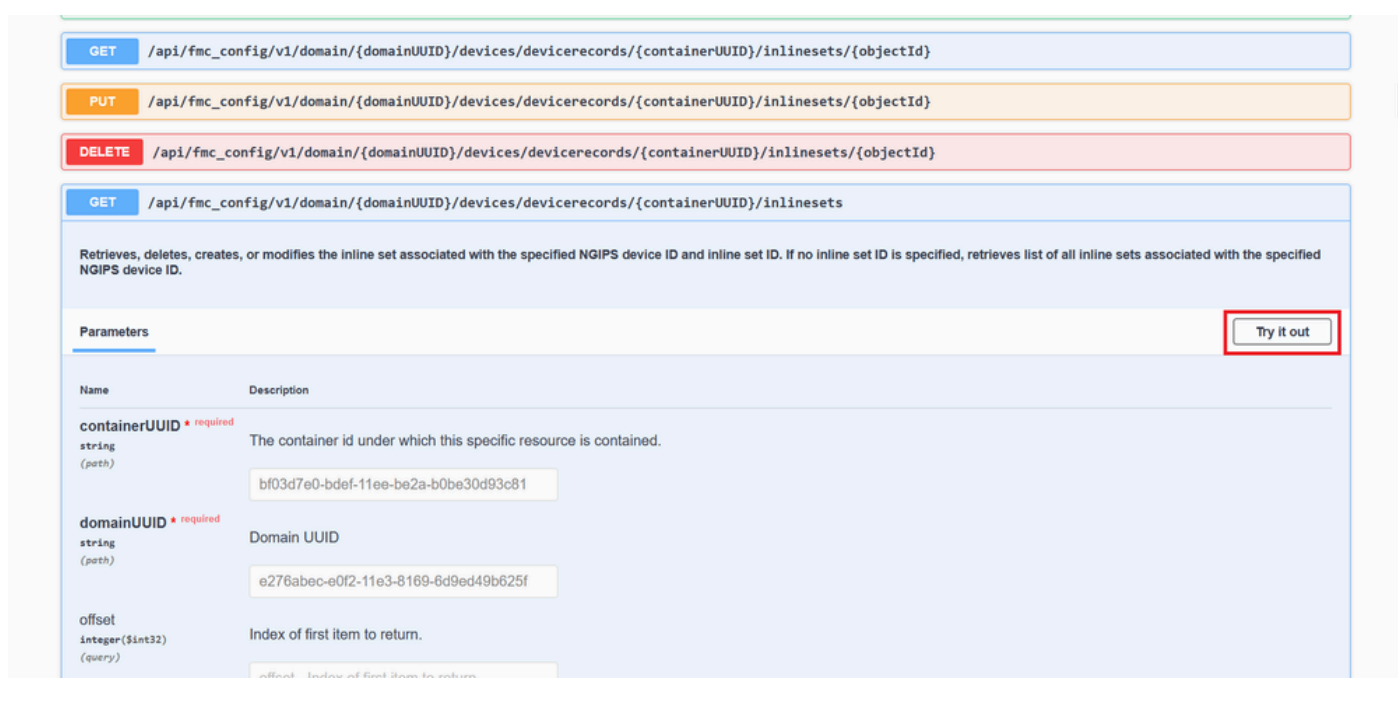

Bouton d'essai GET Set en ligne

Étape 5. show version Remplacez le champ **containerUUID** par l'**UUID FTD** (qui est affiché par la commande sur la ligne de commande FTD) et cliquez sur Execute (Exécuter).

| Name                                      | Description                                                                             |  |
|-------------------------------------------|-----------------------------------------------------------------------------------------|--|
| containerUUID * required                  | The container id under which this specific resource is contained.                       |  |
| (path)                                    | bf03d7e0-bdef-11ee-be2a-b0be30d93c81                                                    |  |
| domainUUID * required<br>string<br>(path) | Domain UUID                                                                             |  |
|                                           | e276abec-e0f2-11e3-8169-6d9ed49b625f                                                    |  |
| Dffset<br>Integer(\$int32)<br>(query)     | Index of first item to return.                                                          |  |
|                                           | offset - Index of first item to return.                                                 |  |
| imit<br>integer(\$int32)<br>(averv)       | Number of items to return.                                                              |  |
|                                           | limit - Number of items to return.                                                      |  |
| expanded<br>boolean<br>(query)            | If set to true, the GET response displays a list of objects with additional attributes. |  |
|                                           |                                                                                         |  |

Exécution des jeux en ligne

Étape 6. Faites défiler jusqu'au **corps de réponse** et copiez l'ID de l'interface qui est requise pour dépanner, dans ce cas, il s'agit de l'ensemble en ligne **C**.

#### "id": "005056B3-BB52-0ed3-0000-021474837838",

| https://   | 18.88.243.58:43010/api/fmc_config/v1/domain/e276abec-e0f2-11a3-8169-6d9e649b625f/devicerecords/bf93d7e0-bdef-11ee-be2a-b0be30d93c81/inlinesets                                                                                                    |
|------------|----------------------------------------------------------------------------------------------------|
| Server res | 1005e                                                                                                    |
| Code       | Details                                                                                                    |
| 200        | Response body                                                                                                    |
|            | <pre>"mame": "A',<br/>"id": "000505683-8852-0ed3-0000-021474837758",<br/>"type": "Talina5et",<br/>"likk": {<br/>"self": "https://10.88.243.58:43010/spi/fmc_config/v1/domain/e276abec-e0f2-11e3-8169-6d9ed49b625f/devices/devicerecords/bf03d7e0-bdef-11ee-be2a-b0be30d93c81/inlinesets/00505683-8852-0ed3-000<br/>0-0217423778"<br/>"type": "Talina5et",<br/>"type": "Talina5et",<br/>"type": "Talina5et",<br/>"type": "Talina5et",<br/>"type": Talina5et",<br/>"type": Talina5et",<br/>"type": Talina5et",<br/>"type": Talina5et",<br/>"type": Talina5et",<br/>"type": Talina5et",<br/>"type": Talina5et",<br/>"type": Talina5et",<br/>"type": Talina5et",<br/>"type": Talina5et",<br/>"type": Talina5et",<br/>"type": Talina5et",<br/>"type": Talina5et",<br/>"type": Talina5et,<br/>"type: Talina5et",<br/>"type": Talina5et,<br/>"type: Talina5et",<br/>"type: Talina5et",<br/>"type: Talina5et",<br/>"type: Talina5et",<br/>"type: Talina5et",<br/>"type: Talina5et,<br/>"type: Talina5et",<br/>"type: Talina5et,<br/>"type: Talina5et",<br/>"type: Talina5et,<br/>"type: Talina5et",<br/>"type: Talina5et,<br/>"type: Talina5et",<br/>"type: Talina5et,<br/>"type: Talina5et",<br/>"type: Talina5et",<br/>type: Talina5et,<br/>"t</pre> |
|            | 0-021474837838*                                                                                                    |
|            | Response headers                                                                                                    |

Jeux en ligne Corps de la réponse GET

Étape 7. Accédez à l'option GET pour :

#### /api/fmc\_config/v1/domain/{domainUUID}/devices/devicerecords/{containerUUID}/inlinesets/{objectId}

| PUT /api/fmc_config/v1/domain/{domainUUID}/devices/devicerecords/{containerUUID}/fplogicalinterfaces/{objectId}    |
|----------------------------------------------------------------------------------------------------|
| DELETE /api/fmc_config/v1/domain/{domainUUID}/devices/devicerecords/{containerUUID}/fplogicalinterfaces/{objectId} |
| GET /api/fmc_config/v1/domain/{domainUUID}/devices/devicerecords/{containerUUID}/fplogicalinterfaces               |
| POST /api/fmc_config/v1/domain/{domainUUID}/devices/devicerecords/{containerUUID}/fplogicalinterfaces              |
| GET /api/fmc_config/v1/domain/{domainUUID}/devices/devicerecords/{containerUUID}/inlinesets/{objectId}             |
| PUT /api/fmc_config/v1/domain/{domainUUID}/devices/devicerecords/{containerUUID}/inlinesets/{objectId}             |
| DELETE /api/fmc_config/v1/domain/UUID}/devices/devicerecords/{containerUUID}/inlinesets/{objectId}                 |
| GET /api/fmc_config/v1/domain/{domainUUID}/devices/devicerecords/{containerUUID}/inlinesets                        |
| POST /api/fmc_config/v1/domain/{domainUUID}/devices/devicerecords/{containerUUID}/inlinesets                       |
| GET /api/fmc_config/v1/domain/{domainUUID}/devices/devicerecords/{containerUUID}/virtualswitches/{objectId}        |
| PUT /api/fmc_config/v1/domain/{domainUUID}/devices/devicerecords/{containerUUID}/virtualswitches/{objectId}        |
| DELETE /api/fmc_config/v1/domain/{domainUUID}/devices/devicerecords/{containerUUID}/virtualswitches/{objectId}     |
| GET /api/fmc_config/v1/domain/{domainUUID}/devices/devicerecords/{containerUUID}/virtualswitches                   |
|                                                                                                    |

POST /ani/fmc config/v1/domain//domain/IIITD\/devices/devicerecords//container/IIITD\/virtualswitches

Jeux en ligne GET ID objet

#### Étape 8. Cliquez sur le bouton Try it Out.

| GET /ap1/fmc_con                                  | <pre>#ig/vl/domain/{domainUUID}/devices/devicerecords/{containerUUID}/inlinesets/{objectId}</pre>                                                                                              |
|---------------------------------------------------|----------------------------------------------------------------------------------------------------|
| Retrieves, deletes, creates,                      | , or modifies the inline set associated with the specified NGIPS device ID and inline set ID. If no inline set ID is specified, retrieves list of all inline sets associated with the specifie |
| NGIPS device ID.                                  |                                                                                                    |
| Parameters                                        | Try it out                                                                                                    |
| Name                                              | Description                                                                                                    |
| objectId * required<br>string<br>(path)           | Unique identifier of an inline set.                                                                                                    |
|                                                   | objectId - Unique identifier of an inline set.                                                                                                    |
| <pre>containerUUID * required string (path)</pre> | The container id under which this specific resource is contained.                                                                                                    |
|                                                   | containerUUID - The container id under which                                                                                                    |
| domainUUID * required                             | Domain UUID                                                                                                    |
| string<br>(path)                                  |                                                                                                    |

Jeux en ligne GET Object ID Essayez-le

Étape 9. Remplacez le champ **objectId** par l'ID pris à l'étape 6 et le **containerUID** par l'UUID FTD utilisé à l'étape 5. Ensuite, cliquez sur le bouton **Execute**.

| Parameters                    |                                                                   | Cancel |
|-------------------------------|-------------------------------------------------------------------|--------|
| Name                          | Description                                                       |        |
| objectId * required<br>string | Unique identifier of an inline set.                               |        |
| (path)                        | 005056B3-BB52-0ed3-0000-021474837838                              |        |
| containerUUID * required      | The container id under which this specific resource is contained. |        |
| (path)                        | bf03d7e0-bdef-11ee-be2a-b0be30d93c81                              |        |
| domainUUID * required         | Domain UUID                                                       |        |
| (path)                        | e276abec-e0f2-11e3-8169-6d9ed49b625f                              |        |
|                               | Evolute                                                           |        |
|                               |                                                                   |        |
| Responses                     |                                                                   |        |
| Code Description              |                                                                   | Links  |
|                               |                                                                   |        |

Jeux en ligne Exécution de GET Object ID

#### Étape 10. Validez le corps Response de la requête REST-API.

| -H 'ac     | cept: application/json' \<br>auth-access-token: 1d128eea-2f01-4891-8cd9-d94f141167d8'                                                                                                    |
|------------|----------------------------------------------------------------------------------------------------|
| Request U  | IRL                                                                                                    |
| https://   | (10.88.243.58:43010/api/fmc_config/v1/domain/e276abec-e0f2-11e3-8169-6d9ed49b625f/devices/devicerecords/bf03d7e0-bdef-11ee-be2a-b0be30d93c81/inlinesets/00505683-8852-0ed3-0000-021474837838                                                                                                    |
| Server res | sponse                                                                                                    |
| Code       | Details                                                                                                    |
| 200        | Response hody                                                                                                    |
|            | <pre>{     "name": "C",     "if" "%05583:52-0ed3-0000-021474837838",     "itype": "links":     "itype": "links":     "itype": "links":     "filis;     "filis;</pre> |

Corps de réponse GET Object ID Inline Sets

L'interface Ethernet1/6 est ajoutée en tant que premier composant de l'ensemble en ligne, tandis qu'Ethernet1/5 est ajouté en tant que second composant. Cela est dû au fait que l'ID d'interface attribué pour Ethernet1/6 est alphabétiquement inférieur à Ethernet1/5. Ceci valide la logique que le FMC prend pour l'affectation d'interface sur les ensembles en ligne.

#### Solution de contournement

L'ID d'interface est attribué par FXOS au moment de la création du périphérique logique, de sorte que les interfaces doivent être supprimées au niveau FXOS et lues dans l'ordre souhaité pour que l'ID soit à nouveau attribué.

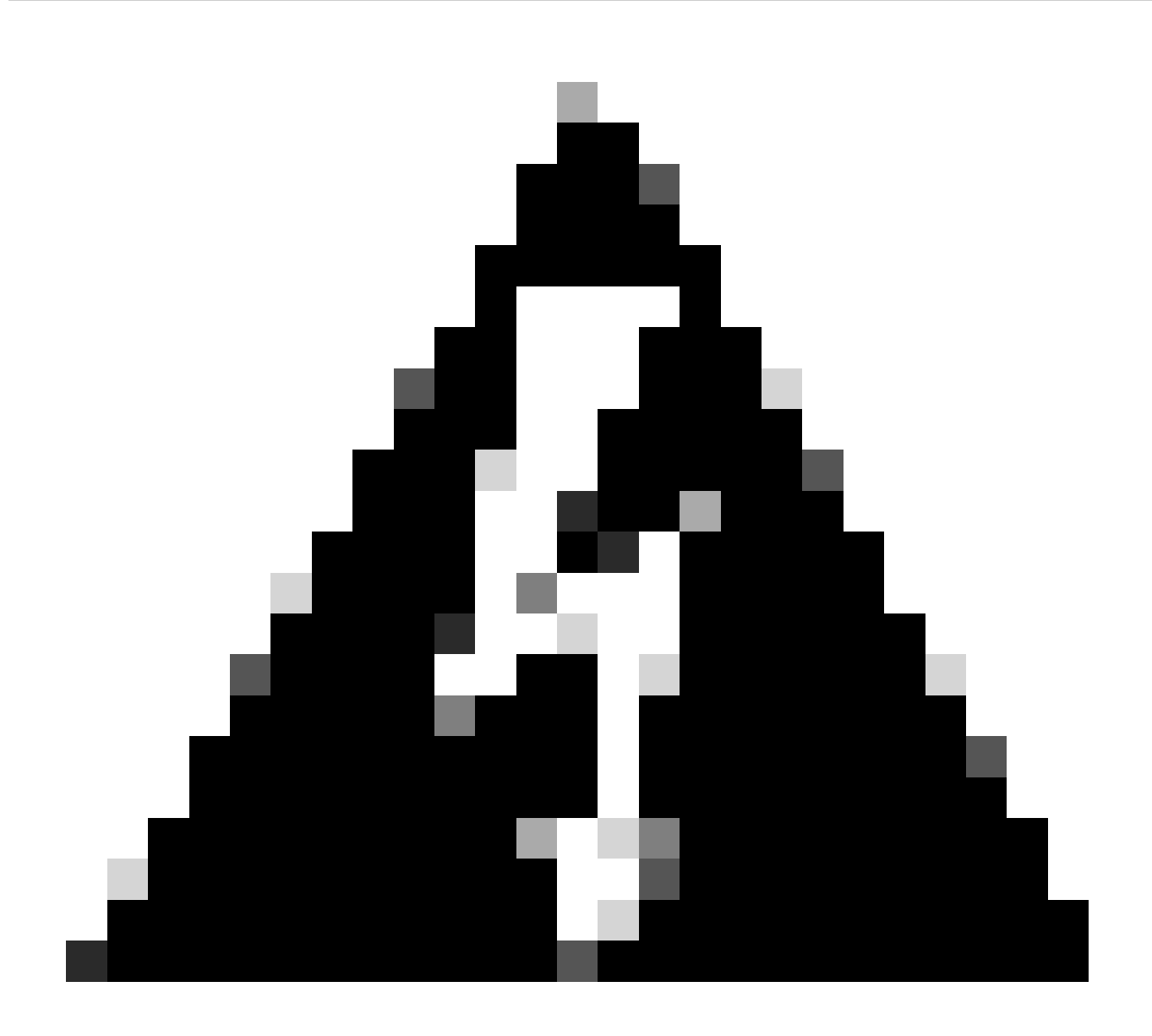

**Avertissement** : la solution de contournement suivante s'applique uniquement aux gammes FPR4100 et FPR9300. Tout autre matériel de pare-feu sécurisé doit être réimagé. En outre, cette solution de contournement perturbe le trafic. En ce sens, les sauvegardes FMC, FTD et FXOS sont vivement recommandées, ainsi qu'une fenêtre de maintenance planifiée.

Étape 1. Connectez-vous au FMC et supprimez le jeu en ligne problématique sur le chemin suivant :

Devices > Device Management > Edit the desired FTD > Inline Sets.

| þ    | Firewall Management C<br>Devices / Secure Firewall InlineSe | enter<br><sup>ts</sup> | Overview        | Analysis | Policies | Devices | Objects | Integration | Deploy       | ۹        | 🖍 🍫    | admin ▼      distance         secure         secure |
|------|-------------------------------------------------------------|------------------------|-----------------|----------|----------|---------|---------|-------------|--------------|----------|--------|----------------------------------------------------------------------------------------------------|
| FTD  | renower 4110 Threat Defense                                 |                        |                 |          |          |         |         |             |              |          |        | Save Cancel                                                                                                    |
| Devi | e Routing Interfaces                                        | Inline Sets            | DHCP            | VTEP     |          |         |         |             |              |          |        |                                                                                                    |
|      |                                                             |                        |                 |          |          |         |         |             |              |          |        | Add Inline Set                                                                                                    |
| Name |                                                             | Inte                   | erface Pairs    |          |          |         |         |             |              |          |        |                                                                                                    |
| A    |                                                             | Insi                   | ide-A<->Outsid  | de-A     |          |         |         |             |              |          |        | /1                                                                                                    |
| в    |                                                             | Insi                   | ide-B<->Outsic  | de-B     |          |         |         |             |              |          |        | /1                                                                                                    |
| С    |                                                             | Out                    | tside-C<->Insid | de-C     |          |         |         |             |              |          |        | /1                                                                                                    |
|      |                                                             |                        |                 |          |          |         |         |             |              |          |        |                                                                                                    |
|      |                                                             |                        |                 |          |          |         |         |             |              |          |        |                                                                                                    |
|      |                                                             |                        |                 |          |          |         |         |             |              |          |        |                                                                                                    |
|      |                                                             |                        |                 |          |          |         |         |             |              |          |        |                                                                                                    |
|      |                                                             |                        |                 |          |          |         |         |             | Displaying 1 | 1-3 of 3 | rows K | < Page 1 of 1 > > C                                                                                                    |
|      |                                                             |                        |                 |          |          |         |         |             |              |          |        |                                                                                                    |

Suppression du jeu en ligne

#### Étape 2. Enregistrez les modifications et déployez.

| Firewall Management Center<br>Devices / Secure Firewall InlineSets                  | Overview Analysis  | Policies Devices | Objects Integration | Deploy Q 🧟 🔅 🕜 admin 🗸 🕂                                                      |
|-------------------------------------------------------------------------------------|--------------------|------------------|---------------------|-------------------------------------------------------------------------------|
| FTD<br>Clsco Firepower 4110 Threat Defense<br>Device Routing Interfaces Inline Sets | s DHCP VTEP        |                  |                     | You have unsaved changer Save Cancel                                          |
|                                                                                     |                    |                  |                     |                                                                               |
| Name In                                                                             | iterface Pairs     |                  |                     |                                                                               |
| A In                                                                                | side-A<->Outside-A |                  |                     | /1                                                                            |
| B                                                                                   | side-B<->Outside-B |                  |                     | /1                                                                            |
|                                                                                     |                    |                  |                     |                                                                               |
|                                                                                     |                    |                  |                     | Displaying 1-2 of 2 rows $ \langle \langle                                  $ |

Déploiement de suppression des jeux en ligne

#### Étape 3. Connectez-vous au périphérique FCM, accédez à Logical Devices et modifiez le périphérique logique souhaité.

| Overview Inte      | erfaces Logical Devices                                                         | Security Engine | Platform Settings                                    |             |                                                                                            |                                                                                           |                     | System Tools Help admin |
|--------------------|---------------------------------------------------------------------------------|-----------------|------------------------------------------------------|-------------|--------------------------------------------------------------------------------------------|-------------------------------------------------------------------------------------------|---------------------|-------------------------|
| Logical Device Lis | st                                                                              | -               | (1 Native instance) 0% (0 of 22) Cores               | : Available |                                                                                            |                                                                                           |                     | C Refresh 3 Add •       |
| FTD-1              |                                                                                 | Standalone      | Status:ok                                            |             |                                                                                            |                                                                                           |                     |                         |
| Application        | Version                                                                         | Resource        | Profile Management IP                                | Gateway     | Manage                                                                                     | ment Port                                                                                 | Status              |                         |
| H FTD              | 7.2.5.1.29                                                                      |                 | 10.88.171.89                                         | 10.88.171.1 | Etherne                                                                                    | 1/8                                                                                       | Online              | 💌 🅅 🖘                   |
|                    | face Name<br>thernet1/1<br>thernet1/2<br>thernet1/3<br>thernet1/4<br>thernet1/6 |                 | Type<br>data<br>data<br>data<br>data<br>data<br>data |             | ttributes<br>Cluster Operational Statu<br>FIREPOWER-MGMT-IP<br>MGMT-URL<br>HA-ROLE<br>UUID | s : not-applicable<br>: 10.88.171.89<br>: https://<br>: standalone<br>: bf03d7e0-bdef-11e | e-be2a-b0be30d93c81 |                         |

Modification du périphérique logique

Étape 4. Supprimez les deux interfaces appartenant à l'ensemble en ligne problématique, qui sont Ethernet1/5 et Ethernet1/6 dans cet exemple, et enregistrez les modifications.

| c  | Overview Interfaces                                    | Logical Devices Security         | Engine Platform Setti | ngs          |          |             |                                |        | System Tools | Help admin |
|----|--------------------------------------------------------|----------------------------------|-----------------------|--------------|----------|-------------|--------------------------------|--------|--------------|------------|
| ES | <mark>diting - FTD-1</mark><br>Standalone   Cisco Secu | re Firewall Threat Defense   7.2 | .5.1.29               |              |          |             |                                |        | Save         | Cancel     |
| D  | oata Ports                                             |                                  |                       |              |          |             |                                |        |              |            |
|    | Ethernet1/1                                            |                                  |                       |              |          |             |                                |        |              |            |
|    | Ethernet1/2                                            |                                  |                       |              |          |             |                                |        |              |            |
|    | Ethernet1/3                                            |                                  |                       |              |          |             |                                |        |              |            |
| ſ  | Ethernet1/4<br>Ethernet1/5<br>Ethernet1/6              |                                  |                       | Ethernet1/6  | <u> </u> |             | _                              |        |              |            |
| h  | Ethernet1/7                                            | -                                | I.                    | Ethernet1/4  |          |             |                                |        |              |            |
|    |                                                        |                                  |                       | Ethernet1/5  |          |             |                                |        |              |            |
|    |                                                        |                                  |                       | Ethernet1/2  |          |             | FTD - 7.2.5.208<br>Ethernet1/8 |        |              |            |
|    |                                                        |                                  |                       | Ethernet1/3  |          |             | Click to configure             |        |              |            |
| D  | ecorators                                              | •                                |                       | Ethernet1/1  |          |             | _                              |        |              |            |
|    |                                                        |                                  |                       |              |          |             |                                |        |              |            |
|    | Application                                            | Version Re                       | esource Profile       | Management   | IP       | Gateway     | Management Port                | Status |              |            |
|    | FTD                                                    | 7.2.5.1.29                       |                       | 10.88.171.89 |          | 10.88.171.1 | Ethernet1/8                    | online |              |            |
|    | Interface Name                                         |                                  |                       | Туре         |          |             |                                |        |              |            |
|    | Ethernet1/1                                            |                                  |                       | data         |          |             |                                |        |              |            |
|    | Ethernet1/2                                            |                                  |                       | data         |          |             |                                |        |              |            |
|    | Ethernet1/3                                            |                                  | 0                     | data         |          |             |                                |        |              |            |

Retrait d'interface de jeu en ligne

Étape 5. Sur FMC, accédez à **Devices > Device Management**, modifiez le **FTD** souhaité et accédez à l'onglet **Interfaces**, cliquez sur le bouton **Sync Device**, enregistrez les modifications et déployez.

| Firewall Management C<br>Devices / Secure Firewall Interface            | enter Overvie           | w Analysi | is Policies    | Devices | Objects        | Integration |                           | Deploy | ۹       | n 🎝       | 🕜 admin      | cisco     | SECURE  |
|-------------------------------------------------------------------------|-------------------------|-----------|----------------|---------|----------------|-------------|---------------------------|--------|---------|-----------|--------------|-----------|---------|
| FTD<br>Cisco Firepower 4110 Threat Defense<br>Device Routing Interfaces | Inline Sets DHC         | P VTEP    |                |         |                |             |                           |        |         |           | d changes    | Save      | Cancel  |
| Interface configuration has changed on                                  | device. Click to know ( |           |                |         |                |             | Q Search by name          | 9      |         | Sync      | Device       | Add Inter | faces 🔻 |
| Interface                                                               | Logical Name            | Туре      | Security Zones | MAC Ad  | dress (Active/ | Standby)    | IP Address                |        | Path M  | onitoring | Virtual Rout | er        |         |
| thernet1/1                                                              | Inside-A                | Physical  |                |         |                |             |                           |        | Disable | d         |              |           | 1       |
| Ethernet1/2                                                             | Outside-A               | Physical  |                |         |                |             |                           |        | Disable | d         |              |           | /       |
| thernet1/3                                                              | Inside-B                | Physical  |                |         |                |             |                           |        | Disable | d         |              |           | 1       |
| thernet1/4                                                              | Outside-B               | Physical  |                |         |                |             |                           |        | Disable | d         |              |           | /       |
| 😑 🕏 Ethernet1/5                                                         | Inside-C                | Physical  |                |         |                |             |                           |        | Disable | d         | Global       |           |         |
| 😑 🗞 Ethernet1/6                                                         | Outside-C               | Physical  |                |         |                |             |                           |        | Disable | d         | Global       |           |         |
| Ethernet1/8                                                             | diagnostic              | Physical  |                |         |                |             |                           |        | Disable | d         | Global       |           | 1       |
|                                                                         |                         |           |                |         |                | Displaying  | 1-7 of 7 interfaces I < F | age 1  |         |           |              | of 1 >    | ЯC      |

Synchronisation FTD de définition en ligne après suppression

Étape 6. Modifiez à nouveau le périphérique logique, ajoutez à nouveau la première interface (Ethernet1/5) et enregistrez les modifications.

| Editing - FTD-1                                                                                              |             |
|----------------------------------------------------------------------------------------------------|-------------|
| Standalone   Cisco Secure Firewall Threat Defense   7.2.5.1.29                                               | Save Cancel |
| Data Ports                                                                                                   |             |
| Ethernet1/1                                                                                                  |             |
| Ethemet1/2                                                                                                   |             |
| Ethemat1/3                                                                                                   |             |
| Ethernet1/4                                                                                                  |             |
| Ethernet1/5 Ethernet1/4                                                                                      |             |
| Ethemet1/6                                                                                                   |             |
| Ethernet1/7 Ethernet1/2                                                                                      |             |
| FTD - 7.2.5.208                                                                                              |             |
| Ethernet1/3 Ethernet1/8 Glick to configure                                                                   |             |
|                                                                                                    |             |
| Decorators Ethematl/1                                                                                        |             |
|                                                                                                    |             |
|                                                                                                    |             |
|                                                                                                    |             |
|                                                                                                    |             |
|                                                                                                    |             |
| Application Version Resource Profile Management IP Gateway Management Port Status                            |             |
| B         FTD         7.2.5.1.29         10.88.171.69         10.88.171.1         Ethernet1/8         online |             |
| Interface Name Type                                                                                          |             |
| BEthernet1/1 data                                                                                            |             |
| Bethernet1/2 data                                                                                            |             |
| Ethernet1/3 data                                                                                             |             |

Inline Set First Interface Adding

#### Étape 7. Cliquez sur le **Sync Device** bouton, enregistrez les modifications et redéployez.

| Firewall Management Center<br>Devices / Secure Firewall Interfaces                  | Overview Analysis | Policies Devices | Objects Integration      | Deplo                         | w q 🧟 🎝         | admin                | CURE  |
|-------------------------------------------------------------------------------------|-------------------|------------------|--------------------------|-------------------------------|-----------------|----------------------|-------|
| FTD<br>Cisco Firepower 4110 Threat Defense<br>Device Routing Interfaces Inline Sets | DHCP VTEP         |                  |                          |                               |                 | d change: Save Ca    | ancel |
| Interface configuration has changed on device. Click t                              |                   |                  |                          | Q Search by name              | Sync            | Device Add Interface | es 🔻  |
| Interface Logical Nam                                                               | ne Type Sect      | urity Zones MAC  | Address (Active/Standby) | IP Address                    | Path Monitoring | Virtual Router       |       |
| lnside-A                                                                            | Physical          |                  |                          |                               | Disabled        | 1                    |       |
| thernet1/2 Outside-A                                                                | Physical          |                  |                          |                               | Disabled        | 1                    | ·     |
| log Ethernet1/3 Inside-B                                                            | Physical          |                  |                          |                               | Disabled        | /                    | ·     |
| the Ethernet 1/4 Outside-B                                                          | Physical          |                  |                          |                               | Disabled        | /                    | ·     |
| Ethernet1/5 Inside-C                                                                | Physical          |                  |                          |                               | Disabled        | Global 💉             |       |
| Settlernet1/6 Outside-C                                                             | Physical          |                  |                          |                               | Disabled        | Global               |       |
| Ethernet1/8 diagnostic                                                              | Physical          |                  |                          |                               | Disabled        | Global               | ·     |
|                                                                                     |                   |                  | Displaying 1-            | 7 of 7 interfaces // / Page 1 |                 |                      | C     |

Synchronisation FTD après ajout de la première interface

Étape 8. Modifiez à nouveau le périphérique logique, ajoutez à nouveau la première interface (Ethernet1/6) et enregistrez les modifications.

| Overview Interfaces Logical Devices Security Engine Platform Settin               | ngs           |             |                    |        | System Tools | Help admin |
|-----------------------------------------------------------------------------------|---------------|-------------|--------------------|--------|--------------|------------|
| Editing - FTD-1<br>Standalone   Cisco Secure Firewall Threat Defense   7.2.5.1.29 |               |             |                    |        | Save         | Cancel     |
| Data Ports                                                                        |               |             |                    |        |              |            |
| Ethernet1/1                                                                       |               |             |                    |        |              |            |
| Ethernet1/2                                                                       |               |             |                    |        |              |            |
| Ethernet1/3                                                                       |               |             |                    |        |              |            |
| Ethernet1/4                                                                       |               |             |                    |        |              |            |
| Ethernet1/5                                                                       | ithernet1/4   |             | -                  |        |              |            |
| Ethernet1/6                                                                       |               |             |                    |        |              |            |
| Ethernet1/7                                                                       | themet1/5     |             | •                  |        |              |            |
| E                                                                                 | themet1/2     |             | FTD - 7.2.5.208    |        |              |            |
| e                                                                                 | thernet1/3    |             | Click to configure |        |              |            |
| Decorators                                                                        | themet1/1     |             | -                  |        |              |            |
|                                                                                   |               |             |                    |        |              |            |
|                                                                                   |               |             |                    |        |              |            |
|                                                                                   |               |             |                    |        |              |            |
|                                                                                   |               |             |                    |        |              |            |
| Application Version Resource Profile                                              | Management IP | Gateway     | Management Port    | Status |              |            |
| G FTD 7.2.5.1.29                                                                  | 10.88.171.89  | 10.88.171.1 | Ethernet1/8        | online |              |            |
| Interface Name T                                                                  | Туре          |             |                    |        |              |            |
| Ethernet1/1 d                                                                     | data          |             |                    |        |              |            |
| Ethernet1/2 d                                                                     | data          |             |                    |        |              |            |
| Ethernet1/3 d                                                                     | data          |             |                    |        |              |            |

Inline Set Second Interface Adding

#### Étape 9. Répétez l'étape 5 en cliquant sur le Sync Device bouton, en enregistrant les modifications, puis en déployant.

| Firewall Management Center<br>Devices / Secure Firewall Interfaces               | Overview Ana       | alysis Policies | Devices  | Objects Integration   |                           | Deploy Q 🦧 🌣    | admin                 |
|----------------------------------------------------------------------------------|--------------------|-----------------|----------|-----------------------|---------------------------|-----------------|-----------------------|
| FTD<br>Cisco Firepower 4110 Threat Defense<br>Device Routing Interfaces Inline S | ets DHCP VTEF      |                 |          |                       |                           |                 | ed change Save Cancel |
| Interface configuration has changed on device. C                                 | lick to know more. |                 |          |                       | Q Search by name          | Sync            | Device Add Interfaces |
| Interface Logica                                                                 | Name Type          | Security Zones  | MAC Addr | ress (Active/Standby) | IP Address                | Path Monitoring | Virtual Router        |
| linside-                                                                         | Physical           |                 |          |                       |                           | Disabled        | /                     |
| Ethernet1/2 Outside                                                              | -A Physical        |                 |          |                       |                           | Disabled        | /                     |
| Ethernet1/3 Inside-                                                              | B Physical         |                 |          |                       |                           | Disabled        | /                     |
| Ethernet1/4 Outside                                                              | -B Physical        |                 |          |                       |                           | Disabled        | 1                     |
| R Ethernet1/5 Inside-                                                            | C Physical         |                 |          |                       |                           | Disabled        | Global 🖌              |
| Ethernet1/6                                                                      | Physical           |                 |          |                       |                           | Disabled        |                       |
| Ethernet1/8 diagno:                                                              | tic Physical       |                 |          |                       |                           | Disabled        | Global 🖍              |
|                                                                                  |                    |                 |          | Displaying 1          | -7 of 7 interfaces I < Pa | ge 1            | of 1 > >  C           |

Synchronisation FTD après ajout de la seconde interface

Étape 10. Configurez les interfaces avec les mêmes paramètres que précédemment et ajoutez à nouveau le jeu en ligne.

| Firewall Management Center<br>Devices / Secure Firewall InlineSets | Overview An          | lysis Policies | Devices | Objects | Integration | Deploy Q 🦺 🌣 🕝 admin 🕶 🔤 dista                                                |
|--------------------------------------------------------------------|----------------------|----------------|---------|---------|-------------|-------------------------------------------------------------------------------|
| FTD                                                                |                      |                |         |         |             | You have unsaved changes Save Cancel                                          |
| Cisco Firepower 4110 Threat Defense                                |                      |                |         |         |             |                                                                               |
| Device Routing Interfaces Inline S                                 | Sets DHCP VTE        |                |         |         |             |                                                                               |
|                                                                    |                      |                |         |         |             |                                                                               |
| Name                                                               | Interface Pairs      |                |         |         |             |                                                                               |
| A                                                                  | Inside-A<->Outside-A |                |         |         |             | /1                                                                            |
| В                                                                  | Inside-B<->Outside-B |                |         |         |             | /1                                                                            |
| c                                                                  | Inside-C<->Outside-C |                |         |         |             | /1                                                                            |
|                                                                    |                      |                |         |         |             |                                                                               |
|                                                                    |                      |                |         |         |             |                                                                               |
|                                                                    |                      |                |         |         |             |                                                                               |
|                                                                    |                      |                |         |         |             |                                                                               |
|                                                                    |                      |                |         |         |             | Displaying 1-3 of 3 rows $ \langle \langle                                  $ |

Configuration du jeu en ligne

Cette fois, l'ordre des interfaces des ensembles en ligne est affiché de la manière attendue. Enregistrez les modifications et déployez une dernière fois.

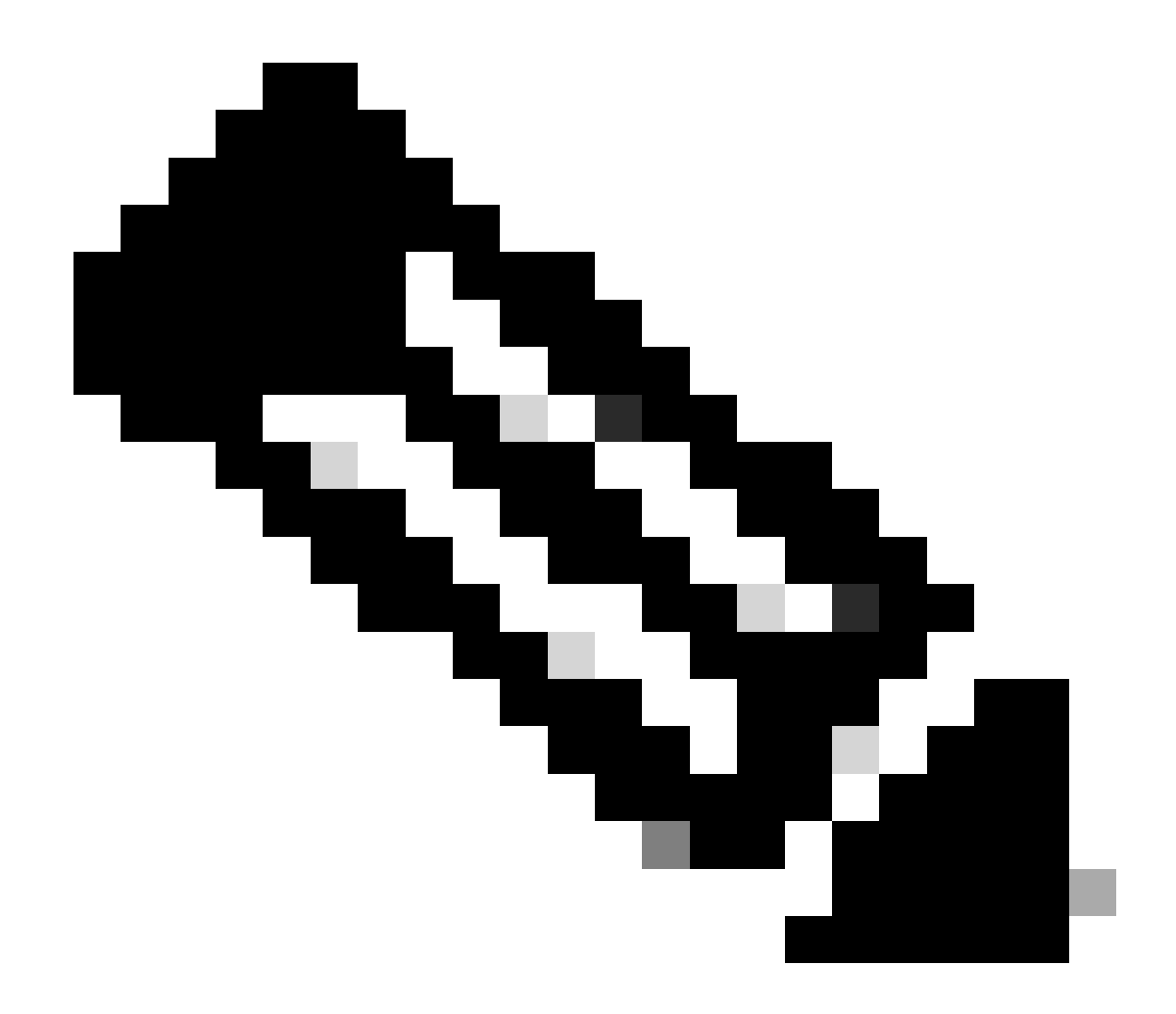

**Remarque** : la section Exemple de cas de ce document doit être exécutée une fois de plus pour confirmer que les ID d'interfaces sont désormais dans le bon ordre.

Informations connexes

<u>Assistance technique de Cisco et téléchargements</u>

### À propos de cette traduction

Cisco a traduit ce document en traduction automatisée vérifiée par une personne dans le cadre d'un service mondial permettant à nos utilisateurs d'obtenir le contenu d'assistance dans leur propre langue.

Il convient cependant de noter que même la meilleure traduction automatisée ne sera pas aussi précise que celle fournie par un traducteur professionnel.